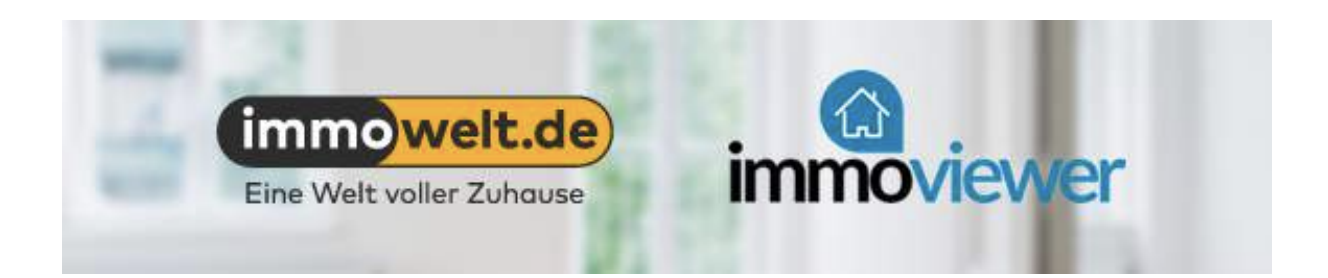

## Wie man einen virtuellen Rundgang von immoviewer in das Exposé bei immowelt.de integriert

Die Integration des Rundgangs erfolgt direkt in der Objekterfassung im Menüpunkt Anlagen. Dort einfach auf den Button "360° Rundgang hinzufügen" klicken:

| st, 14482 Potsdam, Karl-Liebknecht- | nzeige<br>str           |                                                                                                    | <ul> <li>Anzeige speich</li> </ul> |  |
|-------------------------------------|-------------------------|----------------------------------------------------------------------------------------------------|------------------------------------|--|
| 1 Allgemein                         | 2 Daten & Beschreibung  | 3 Anlagen                                                                                                    | 4 Veröffentlichung                 |  |
| lilder 🔘                            |                         | Vorschau und Beschreibung                                                                                                    |                                    |  |
| Noch 99 Bilder<br>hinzufügen        |                         | Wählen Sie links ein Bild, Video oder PDF-Dokument aus, um dessen<br>Beschreibung zu ändern oder um es mit dem Button "Anlage löschen" zu<br>entfernen. |                                    |  |
|                                     | Bilder hinzufügen       |                                                                                                    |                                    |  |
| igene 360° Ansicht 🜘                |                         |                                                                                                    |                                    |  |
| Noch 5 Ansichten                    |                         | Beschreibung:                                                                                                    |                                    |  |
| hinzufügen                          |                         |                                                                                                    | Änderungen speichern               |  |
|                                     | 360° Ansicht hinzufügen |                                                                                                    | Anlage löscher                     |  |
| xterner 360° Rundgang 🕦             |                         |                                                                                                    |                                    |  |
| 360° Rundgang                       |                         |                                                                                                    |                                    |  |
| hinzufügen                          |                         |                                                                                                    |                                    |  |

immoviewer – 45info GmbH Karl-Liebknecht-Strasse 21/22 14482 Potsdam-Babelsberg

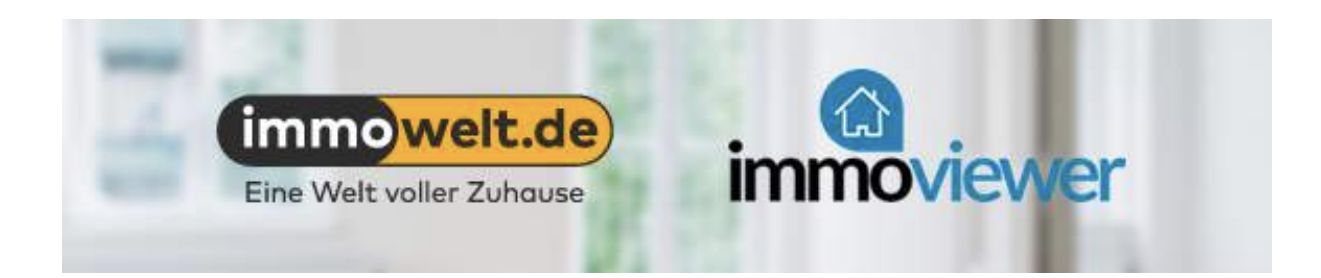

Es öffnet sich ein weiteres Fenster. Hier einfach den Link des gewünschten immoviewer Rundgangs in das Feld hineinkopieren und mit "Übernehmen" bestätigen.

| m   | ernen Rundgang hinzutugen<br>oviewer-Link:                                                                                                    | schileisen                     | ,  |
|-----|----------------------------------------------------------------------------------------------------|--------------------------------|----|
|     |                                                                                                    | Übernehme                      | en |
| Hin | weise:                                                                                                    |                                |    |
|     | Bitte beachten Sie unsere Richtlinien für Anlagen.                                                                                                    |                                |    |
|     | Sie können hier einen Rundgang von Immoviewer hinzufügen, indem Sie<br>den Link, den Sie auf der Immoviewer Webseite unter "No branded Link"<br>finden, in die obere Textbox eingeben. |                                |    |
| •   | Schließen Sie die Integration des Rundgangs ab, inde<br>Einfügen des Links auf "Übernehmen" klicken. Danac<br>dieses Dialogfenster automatisch                                         | em Sie nach<br>h schließt sich |    |

Den Link erhalten Sie wie gewohnt aus Ihrem immoviewer Portal unter <a href="http://edit.immoviewer.com">http://edit.immoviewer.com</a>

Für die Veröffentlichung Ihres virtuellen Rundgangs auf immowelt.de verwenden Sie bitte die Variante "non branded link".

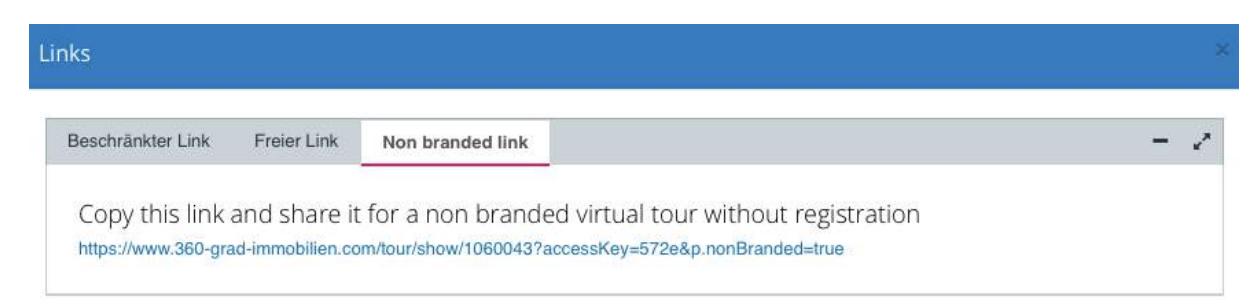

immoviewer – 45info GmbH Karl-Liebknecht-Strasse 21/22 14482 Potsdam-Babelsberg

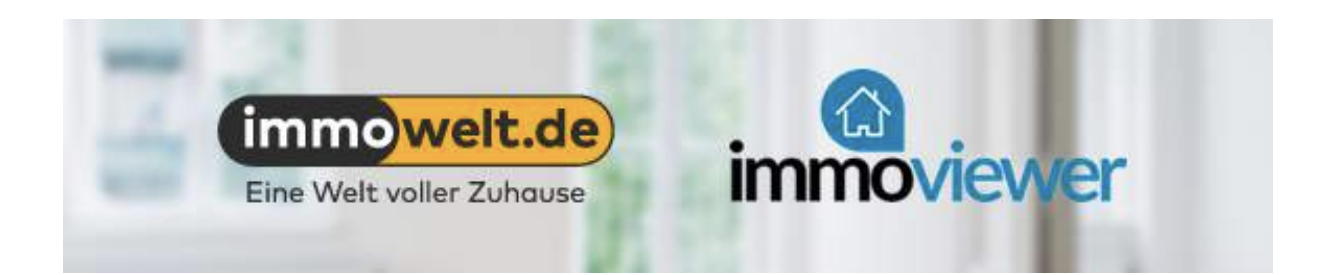

Das System von immowelt.de erkennt den Rundgang automatisch und bestätigt das mit der Anzeige des immoviewer Logos.

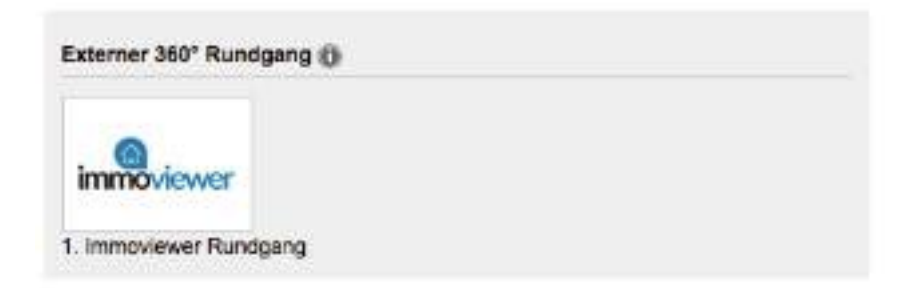

Der virtuelle Rundgang ist damit in Ihr Exposé bei immowelt.de integriert.

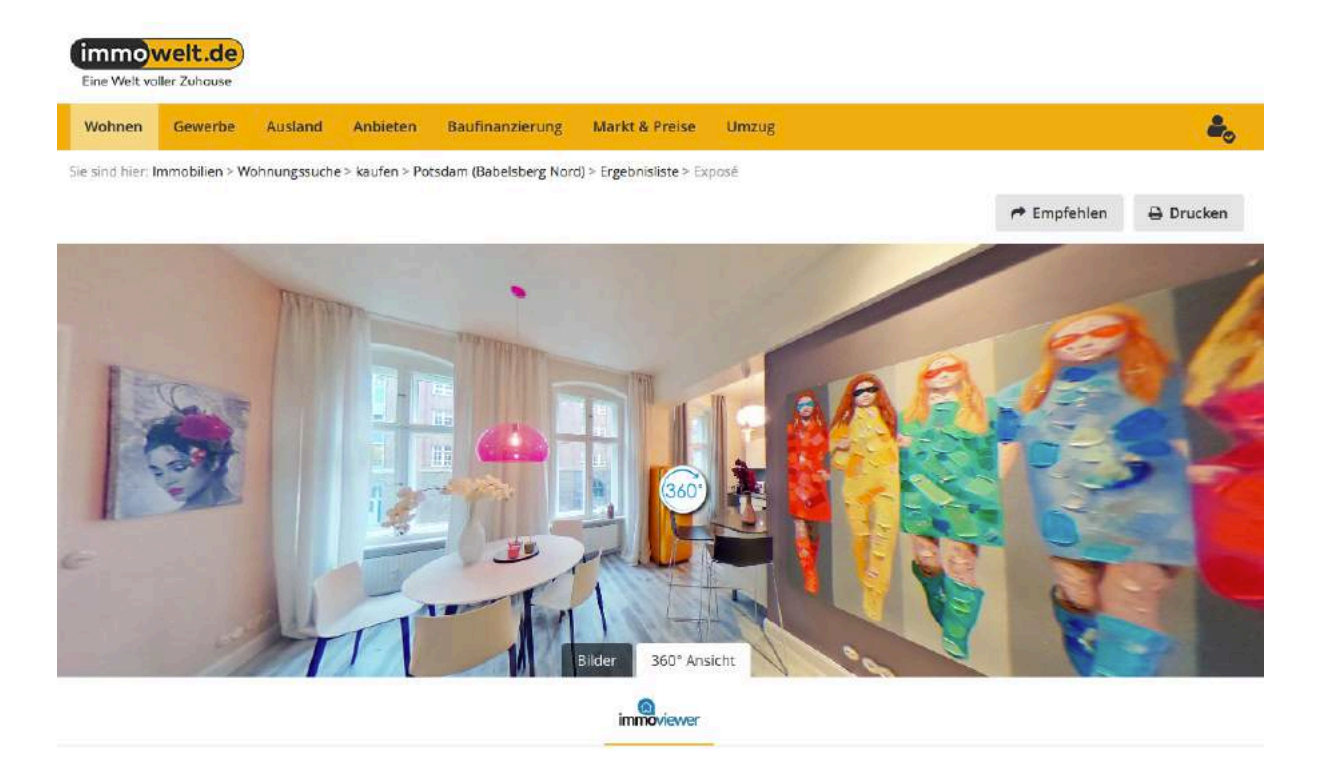

Wir wünschen Ihnen viel Erfolg bei Ihrer Immobilienvermarktung! Ihr immoviewer Team aus Potsdam-Babelsberg.

immoviewer – 45info GmbH Karl-Liebknecht-Strasse 21/22 14482 Potsdam-Babelsberg